# 2023年辽宁师范大学岗前培训(学员手册)

### 1、手机端下载"学习通"APP。

方法一: 在手机自带"应用市场"或"AppStore"里搜索"学习通" 方法二: 扫描右侧二维码下载。(微信扫码请选择在浏览器打开)。

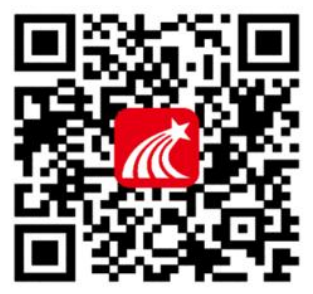

2、注册登录:(使用过超星平台的教师,无需再次注册,直接使用现有账号扫码进班即可)

手机号注册:安装成功后,进入登录页面,点击"新用户注册",输入手机号,点击"获 取验证码","设置密码",点击"下一步"。

在输入单位 uc 码页面选择"跳过",在"昵称"处输入"真实姓名"点击"确定"。

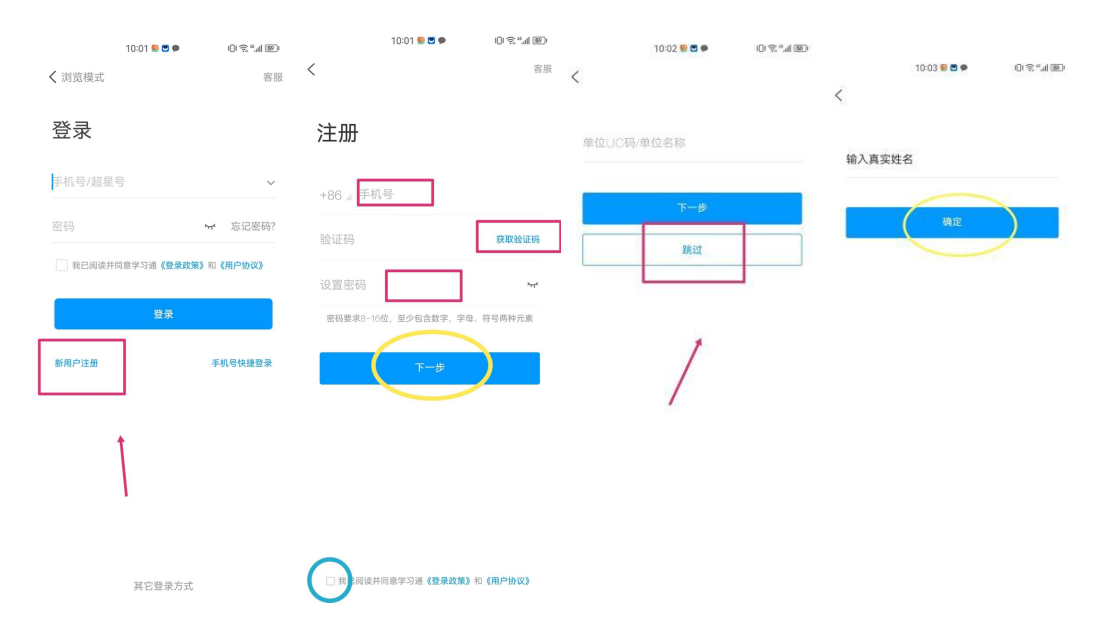

\*必须项:请保证学习通姓名为真实姓名!

#### 3、扫码进课

在学习通首页,右上角点击"邀请码",扫下面的二维码或输入邀请码加入课程中。

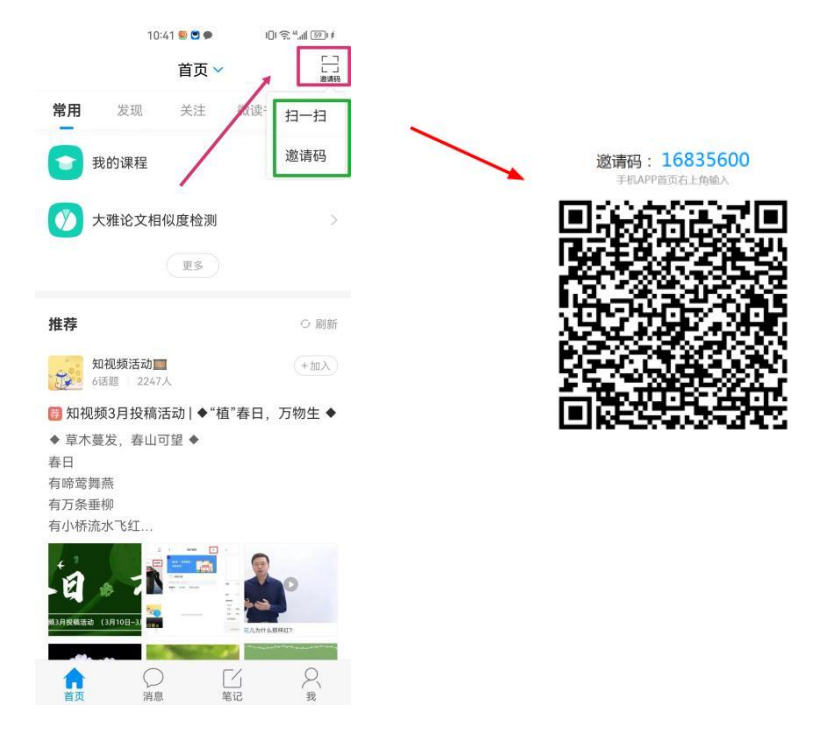

## 4、观看直播

加入课程后,在"我"-"课程"(或"我"-"课程"-"我学的课")里查看培训课程。 观看直播时,打开相应章节观看即可。

|   | 10:45 🍤 🖱 🗭                    | \$ (B) \$ "01 |                                                                    |                                                     | 10:46 🥵 🖱 🗭                    | 09%* | dl (68)) \$                                  |                                                  | 10:46 戅 🖱 🗭              | 10 ° ° 41 10 + |
|---|--------------------------------|---------------|--------------------------------------------------------------------|-----------------------------------------------------|--------------------------------|------|----------------------------------------------|--------------------------------------------------|--------------------------|----------------|
| < | 课程                             | +             | <                                                                  | 2023年                                               | F辽宁师范大学                        | 的前培训 | 客服                                           | <                                                | 章节                       | 讨论             |
|   | ○ 搜索                           |               |                                                                    | 任务                                                  | 章节                             | 更    | 3                                            | 3月18日 高                                          | 等教育心理学                   |                |
| F | 2023年辽宁师范大学岗前培训 ><br>立宁师范大学人事处 |               | 说明:章节中间读文档、专题、图书、笔记格计算间读<br>时长,阅读中若出现长时间暂停或离开页面行为,将不<br>计入有效阅读时长 × |                                                     |                                |      |                                              | <ul> <li>任务点</li> <li>3月18<br/>2023-0</li> </ul> | 日 高等教育心理学<br>33-18 08:30 |                |
|   |                                |               | 已完                                                                 | 成任务点<br>) 岗前培i                                      | : <mark>0</mark> / 10<br>驯课程安排 |      | ●<br>观看时长达到直播总时长的70%可究成任务点,直播结<br>束后可查看百分比数据 |                                                  |                          |                |
|   | O MANAGADAN MACH               | 180.10. PU    | 0                                                                  | 3月18日;                                              | 高等教育心理学                        |      |                                              | 直播未开始                                            |                          | 主播:郑禕峙>        |
|   |                                |               | 0                                                                  | 1 3月19日 高等教育心理学                                     |                                |      |                                              |                                                  |                          |                |
|   |                                |               | 0                                                                  | 3月25日 高等教育心理学                                       |                                |      |                                              |                                                  |                          |                |
|   |                                |               | 1 3月25日 高校教师职业道德                                                   |                                                     |                                |      |                                              |                                                  |                          |                |
|   | 1                              |               | 0                                                                  | 3月26日                                               | 高校教师职业道领                       |      |                                              |                                                  |                          |                |
|   |                                |               | 4月1日 高等教育学                                                         |                                                     |                                |      |                                              |                                                  |                          |                |
|   |                                |               | 0                                                                  | 4月2日 高                                              | 等教育学                           | 学    | 1                                            |                                                  |                          |                |
|   |                                |               | 0                                                                  | <ul> <li>4月8日 高等教育学</li> <li>4月8日 高等教育法规</li> </ul> |                                |      |                                              |                                                  |                          |                |
|   |                                |               | 0                                                                  |                                                     |                                |      |                                              |                                                  |                          | 11年後記          |
|   |                                |               | 0                                                                  | 4月9日 滴                                              | 等教育法规                          |      |                                              |                                                  |                          |                |

## 5、在手机端已注册并加课,如何在电脑端观看?

在浏览器输入网址 http://i.chaoxing.com

可以使用手机号+验证码/密码,或者学习通扫码登录。

|                                                                |                         | <b>3</b>     |
|----------------------------------------------------------------|-------------------------|--------------|
| <ul> <li>学习通密码</li> <li>第</li> <li>新用户注册</li> <li>2</li> </ul> | ₩ 忘记感码?<br>录<br>手机脸证码登录 |              |
| 其它方式                                                           |                         | 使用学习通APP扫码登录 |
| 登录即表示同意平台《隐私                                                   | 政策》和《用户协议》              |              |

登录后,在"**课程"-"我学的课"**里面查看培训课程,观看直播时,打开相应章节的直播 任务点观看即可。

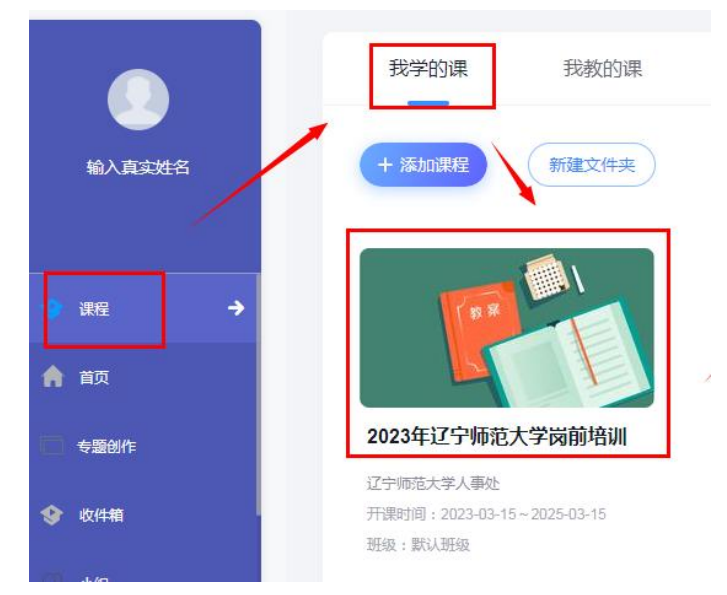

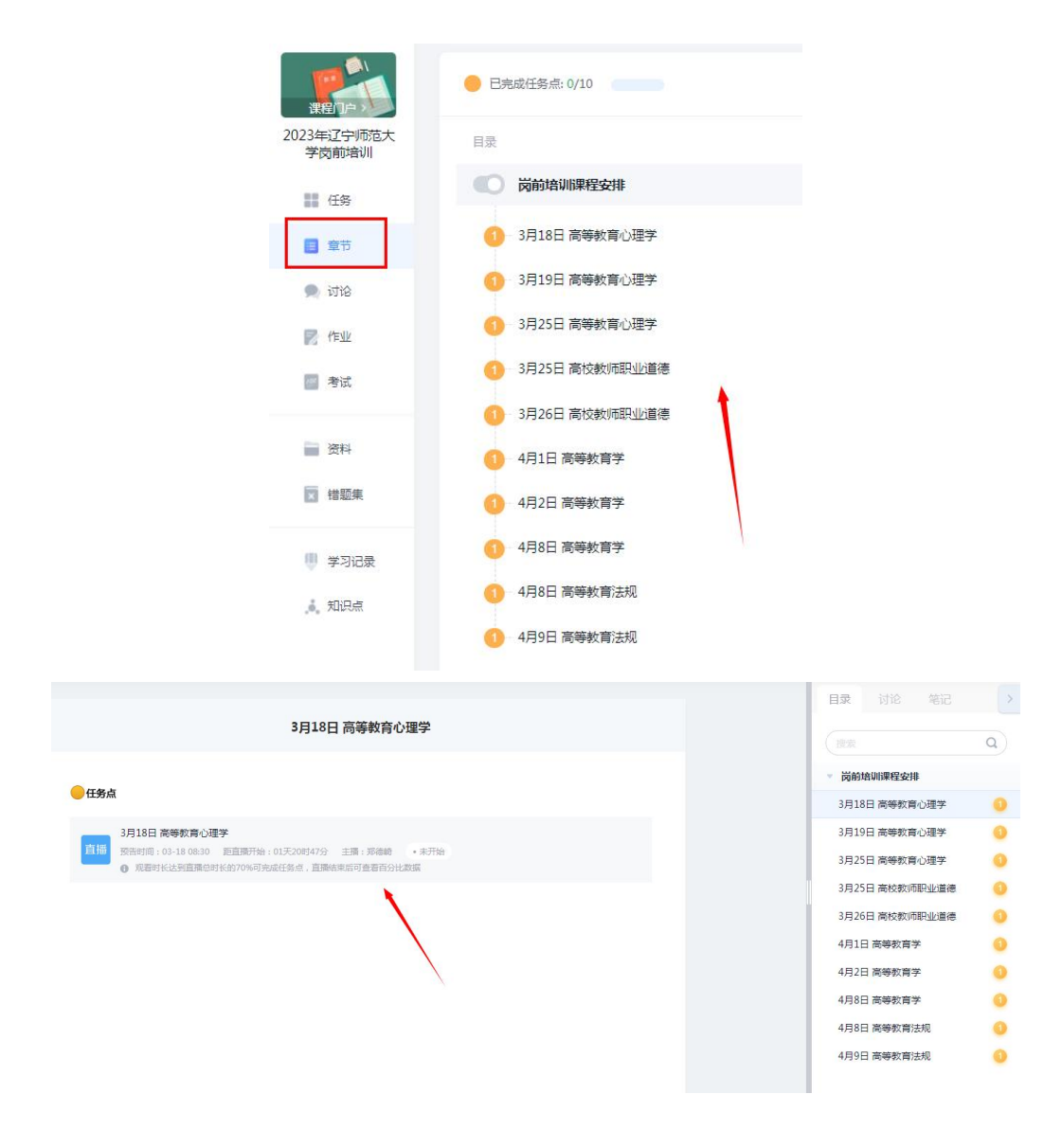

如有问题,请加 QQ 群咨询。

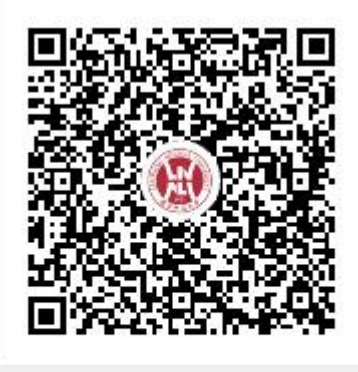

群名称:2023年辽宁师范大学岗前培... 群 号:724665927